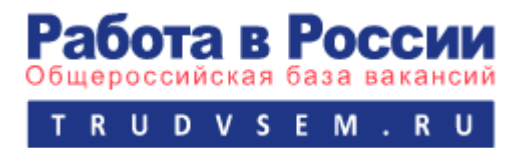

# Инструкция по оформлению государственной услуги содействия гражданам в поиске подходящей работы

ШАГ 1. Переходим на портал trudvsdem.ru.

| ç | f trudvsem.ru                                                            | Работа в России, поиск вакансий и резк      | оме                   | ★1К отзывов      | 💙 🦊 🧠 🦻                                |  |  |  |  |
|---|--------------------------------------------------------------------------|---------------------------------------------|-----------------------|------------------|----------------------------------------|--|--|--|--|
| P | ∽ Меню ∨                                                                 |                                             |                       |                  |                                        |  |  |  |  |
|   | Встать на учет в качестве безработного Подать заявление                  |                                             |                       |                  |                                        |  |  |  |  |
|   | Работа в России<br>Общероссийская база вакансий<br>т r u d v s e m . r u |                                             | Курская область       | Ве<br>Соискатель | ерсия для слабовидящих<br>Работодатель |  |  |  |  |
|   | Название вакансии, например: Дирен                                       | <u>Тор</u><br>вакансии по названию компании |                       |                  | ×Q                                     |  |  |  |  |
|   | Найти работу                                                             | оме Трудоустройство (                       | Стажировки и практика | Опытные кадры    | Государственная<br>служба занятости    |  |  |  |  |

### ШАГ 2. Подтвердить «Войти»

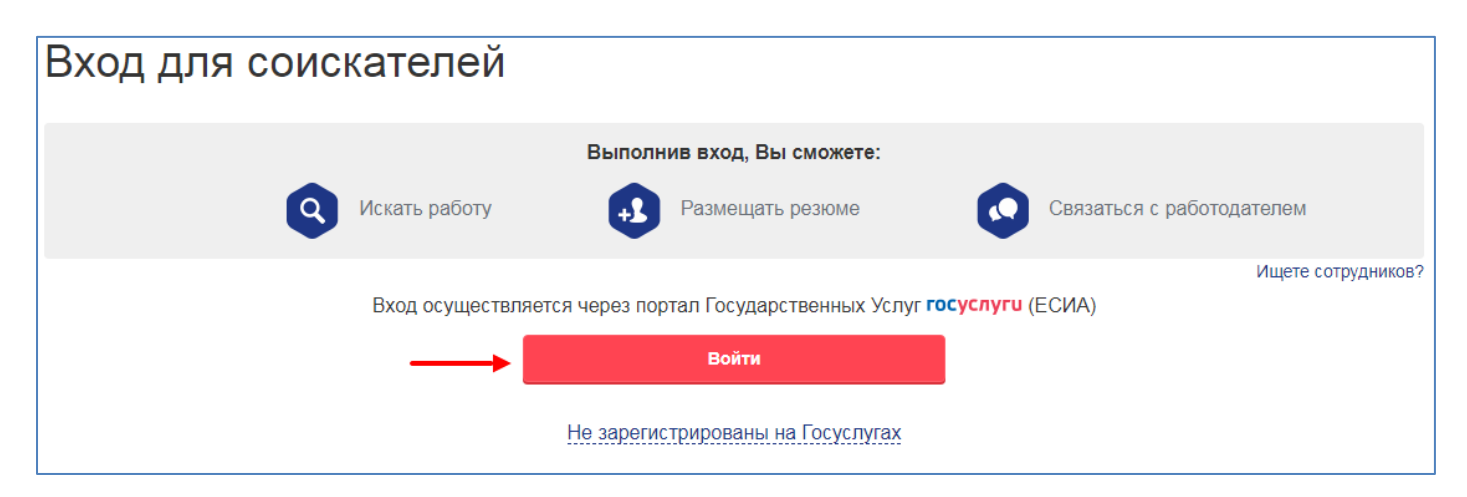

ШАГ 3. Ввести свои логин и пароль от Госуслуг или войти с помощью электронной подписи (если имеется).

| услуг    |
|----------|
| снилс    |
|          |
| Показать |
|          |
|          |
| ЭЛЬ      |
|          |

### ШАГ 4. Выбрать «Подать заявление».

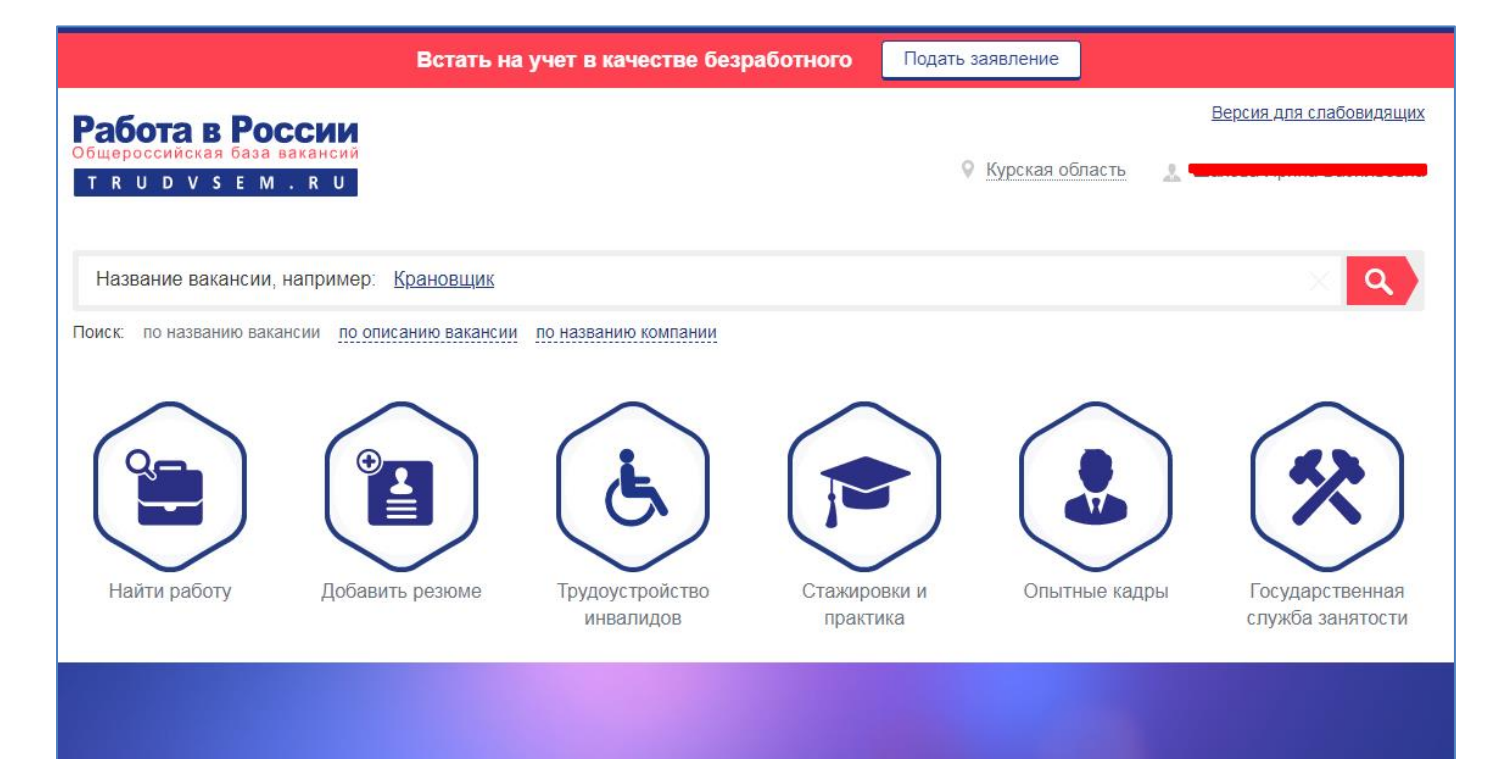

# Подать заявление на выплату пособия по безработице онлайн

### ШАГ 5. Выбрать «Оформить пособие по безработице».

### Назначение пособия по безработице

Пособие назначается по месту жительства гражданина

Заявление через портал «Работа в России» может быть подано независимо от места жительства в Российской Федерации. Признание гражданина безработным и начисление пособия по безработице осуществляются центрами занятости населения непосредственно по месту жительства гражданина.

Размер пособия зависит от зарплаты и ограничивается максимальным размером, в случае если заявитель состоял последние 12 месяцев в трудовых отношениях не менее 26 недель.

Минимальный размер пособия начисляется, если заявитель:

- состоял за предшествующий увольнению год в трудовых отношениях менее 26 недель;
- впервые ищет работу (ранее не работал);
- прекратил индивидуальную предпринимательскую деятельность.

Период начисления пособия - 6 месяцев.

Период начисления минимального пособия – 3 месяца.

Для граждан предпенсионного возраста – 12 месяцев;

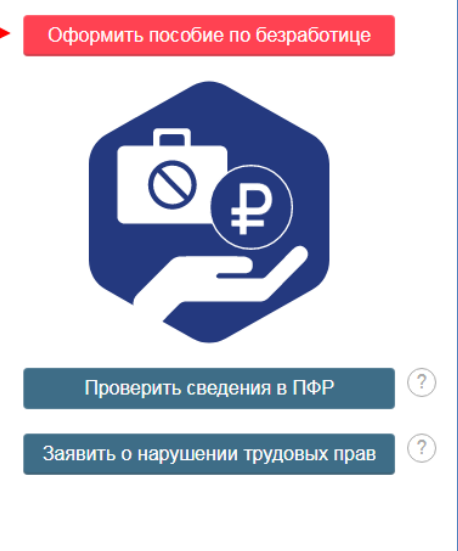

### ШАГ 6. Заполните поля.

| <sup>©</sup> Заявление о предоставлении гражданину государственной услуги по содействию в поиске подходящей работы |                                     |                          |  |  |  |  |
|----------------------------------------------------------------------------------------------------|-------------------------------------|--------------------------|--|--|--|--|
| Личные данные заявителя<br>Фамилия Имя Отчество                                                                    |                                     | - Ton                    |  |  |  |  |
| Дата рождения                                                                                                    | Гражданство<br>Российская Федерация |                          |  |  |  |  |
| Серия паспорта                                                                                                    | – Номер паспорта —                  | — Дата выдачи паспорта — |  |  |  |  |
| Кем выдан паспорт<br>ОУФМС России по Курской области в ЦАО города Н                                                |                                     |                          |  |  |  |  |
| ИНН                                                                                                    | СНИЛС                               |                          |  |  |  |  |

- 1. В блоке «Резюме» прикрепите уже существующее резюме из списка. Если Вы не создавали резюме на портале «Работа в России», то нажмите кнопку «Создать резюме». Страница создания резюме откроется в новой вкладке. Заполните резюме и нажмите кнопку «Сохранить». Вернитесь на страницу заявления и выберите только что созданное резюме из списка.
- 2. В блоке «Место жительства» должно быть указано место регистрации таким же образом, как оно указано в Вашем паспорте.
- 3. В блоке «Место оказания услуги» выберите «Регион», в котором Вы хотите получить услугу, а также Службу занятости населения. Помните, в дальнейшем Вам придется обратиться лично в ту Службу занятости населения, которую Вы выберете. Убедитесь, что Вам будет удобно до нее добираться.

| Резюме                                                                                                    |                                                       |                       |  |  |  |  |  |
|----------------------------------------------------------------------------------------------------|-------------------------------------------------------|-----------------------|--|--|--|--|--|
| Выберите резюме, на основании которого центр занятости населения будет искать Вам работу.<br>Если ранее Вы не создавали резюме, Вы можете <u>создать резюме</u> сейчас. После создания Вами резюме выберите только что созданное резюме. |                                                       |                       |  |  |  |  |  |
| Резюме Выберите значение                                                                                                    |                                                       |                       |  |  |  |  |  |
| Адрес места жительства (?)<br>Регион<br>Курская область                                                                                                    | еленный пункт, улица<br>селенный пункт, улица         | Дом, корпус, строение |  |  |  |  |  |
| Место оказания услуги<br>Регион обращения в ЦЗН<br>Выберите значение                                                                                                    | Выберите центр занятости населения<br>Выберите ЦЗН ?? | Посмотреть на карте   |  |  |  |  |  |
| Способ получения пособия<br>Реквизиты получения пособия<br>Выберите значение                                                                                                    |                                                       |                       |  |  |  |  |  |
| Способ связи                                                                                                    |                                                       |                       |  |  |  |  |  |
| Телефон                                                                                                    | Приоритетный способ связи                             |                       |  |  |  |  |  |
| Адрес электронной почты*                                                                                                    | Приоритетный способ связи                             |                       |  |  |  |  |  |

# Не забудьте проставить отметки в полях согласия на обработку персональных данных и ознакомления с предупреждениями:

Подтверждаю свое согласие на обработку моих персональных данных в целях принятия решения по настоящему обращению и предоставления государственных услуг в области одействия занятости населения.
Я согласен на передачу моих персональных данных третьим лицам в целях принятия решения по настоящему обращению и предоставления государственных услуг в области содействия занятости населения, в том числе:

направление данного обращения в государственный орган, государственные учреждения службы занятости населения или должностному лицу, в компетенцию которых входит решение поставленных в обращении вопросов;
направление персональных данных потенциальному работодателю в целях подбора подходящей работы.
предупрежден, что в случае подтверждения недостоверности сведений, содержащихся в моем заявлении, центр занятости населения может отказать в постановке на регистрационный нет в качестве безработного.
предупрежден, что в случае получения мной обманным путем пособия по безработице (стипендии) центр занятости населения имеет право взыскивать незаконно полученные денежные редства в судебном порядке, а соответствующие материалы передаются в правоохранительные органы в целях проверки оснований для возбуждения уголовного дела.

### Обратите внимание, обработка Вашего заявления займет какое-то время.

## В случае корректного заполнения всех полей Вы получите сообщение о регистрации Вашего заявленияю.

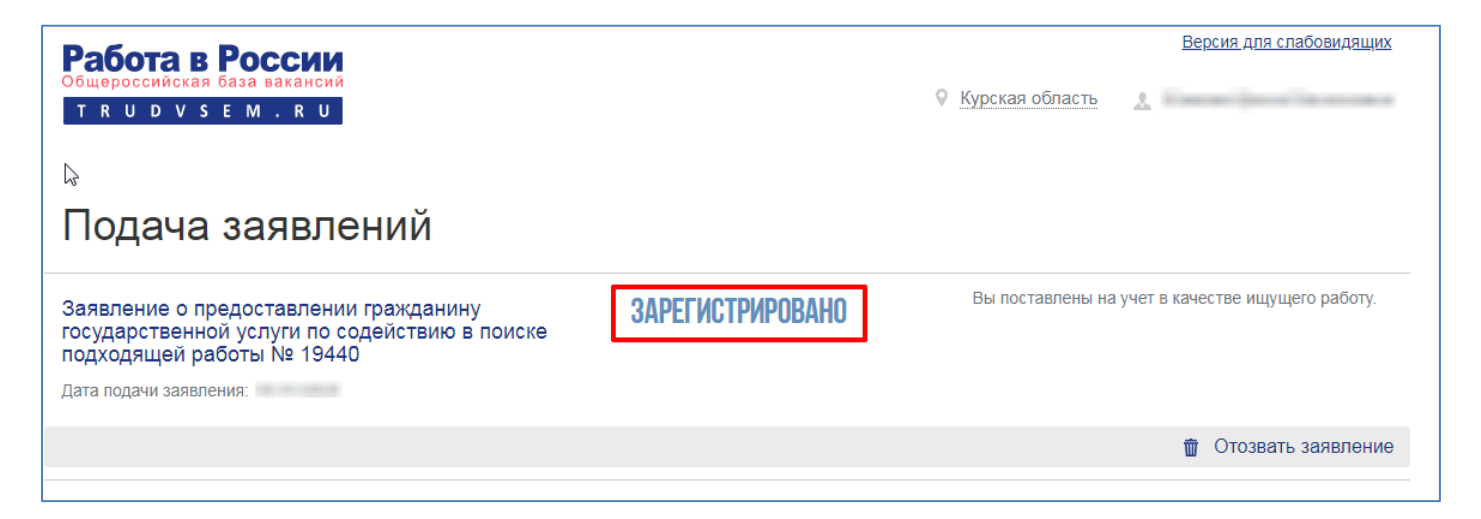